# 授業支援システム CLE の概要

CLE とは、Collaboration and Learning Environment の略称であり、大阪大学の授業を IT 面からサポート するための授業支援システムです。ここでは、CLE の代表的な機能について紹介します。その他の機能(課題 の提出方法やメール機能)や詳細については「CLE 活用ハンドブック」をご利用ください。

CLE 活用ハンドブック(日本語版) http://osku.jp/v0778

CLE Guidebook for Students (English version) http://osku.jp/b0959

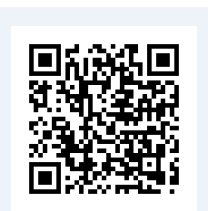

## 1. CLE にログインする

大阪大学個人 ID を用いてマイハンダイ (<u>https://my.osaka-u.ac.jp</u>)にログインし たあと、右側にある CLE へのリンクボタンを クリックする。

なお、<u>https://www.cle.osaka-u.ac.jp/</u>から 直接ログインすることも可能である。

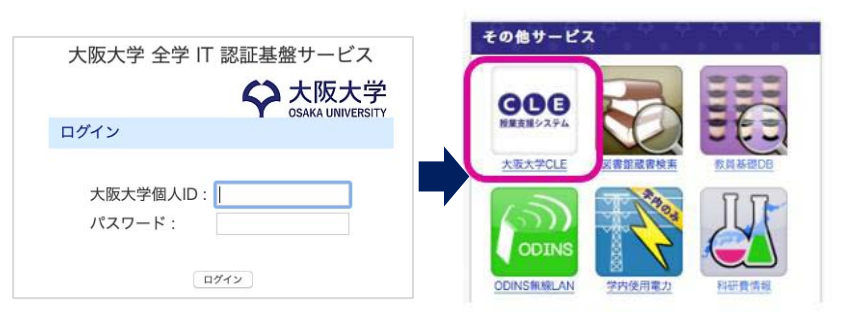

## 2. コースにアクセスする

ログインに成功すると以下のホームタ ブが表示される。コースにアクセスする には「コース」から履修したコースのう ち、アクセスしたいコースの名前のリン クを選択する。

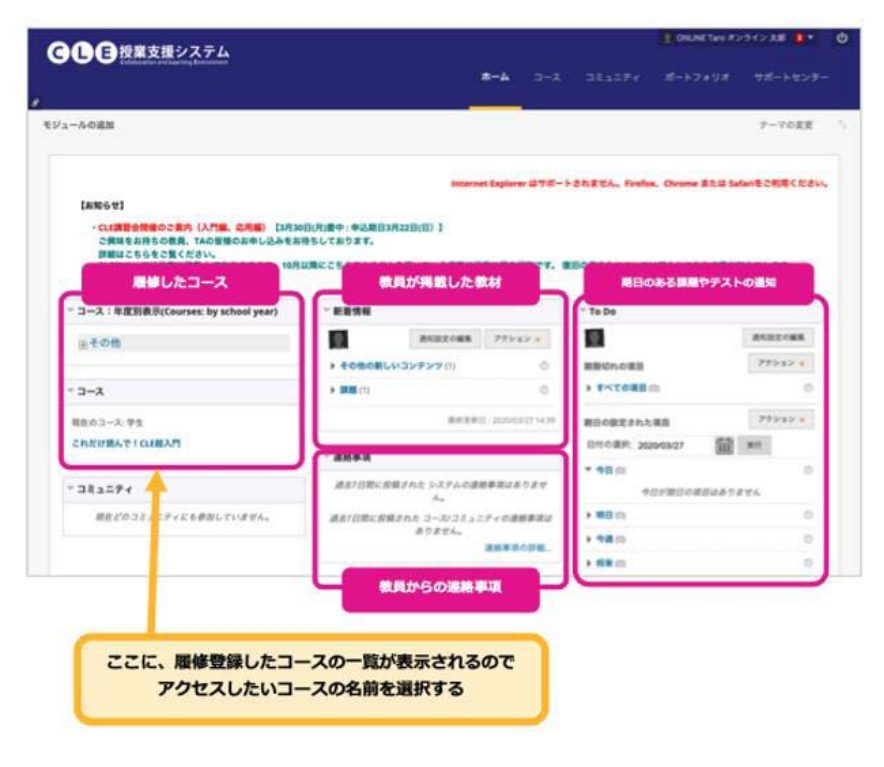

### 3. 講義資料を閲覧する

コースにアクセスするとコンテンツが表示される。コンテンツエリアに講義資料へのリンクが表示され、選択 すると閲覧できる。

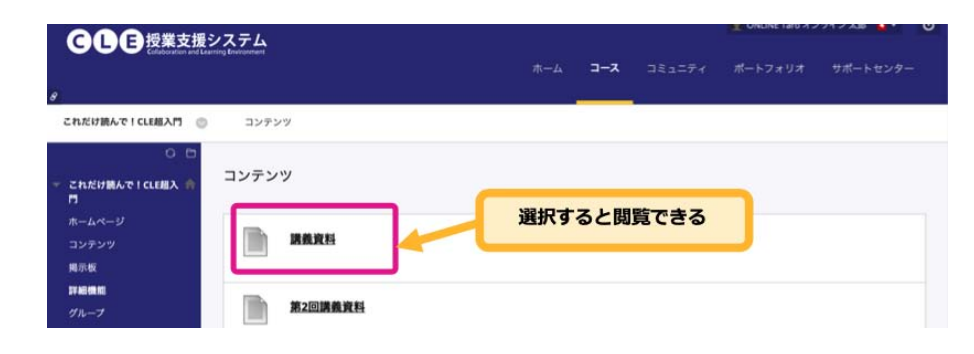

#### 4. 遠隔講義に参加する

CLE では「Blackboard Collaborate Ultra (BCU)」という遠隔講義システムが利用できる。そのほかの遠隔 講義システムを教員が指定した場合は、教員の指示に従うこと。

> 第1回講題 講員の感想を自由に書くこと、

- BCUを使った遠隔講義に出席するには、遠隔講義 ページへのリンクを選択する(この例では「オンラ イン講義」というタイトルであるが、授業担当教員 によってリンク名は異なる場合がある)。
- BCU のページに移動するので授業担当教員から指示のあったリンクをクリックし、コースルームあるいはセッションに参加する。
- ③ リンクをクリックすると画面が暗くなり、右側に メニューが表示されるので、[コースルームに参 加](あるいは[セッションに参加]と表示されます)
  を選択すると、遠隔講義ページに参加できる。

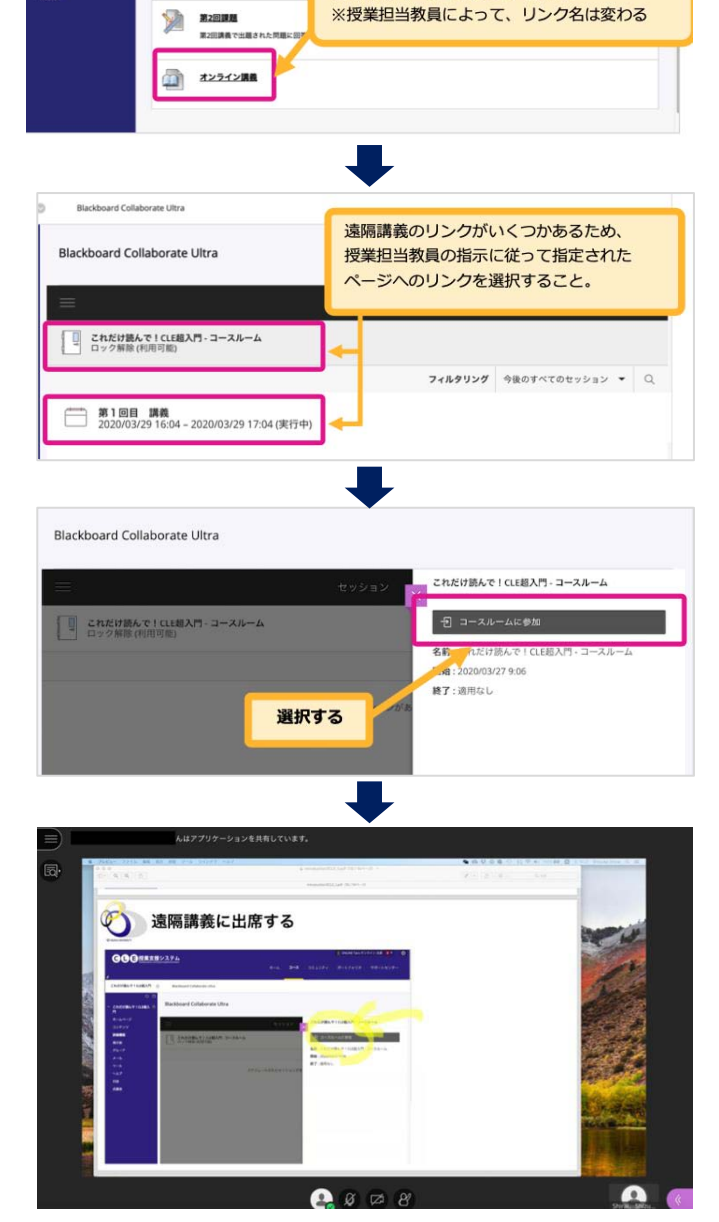

遠隔講義ページへのリンクを選択。

トラブルシューティング

BCU にアクセスできな い、音声が聞こえないな どのトラブルが発生した 場合には、BCU のマニュ アルを参考に設定を確認 してください。

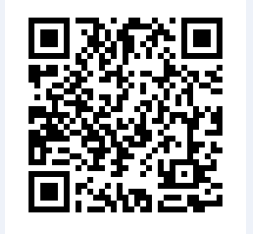

http://osku.jp/t0659